## How Do I Add an Additional Email Address?

## Navigation

- 1. Log into OneUSG Connect.
- 2. From Employee Self Service, click the Personal Details tile.
- 3. On the Personal Details page, click the Contact Details link.
- Your email(s) is listed below your phone numbers. Your work or business email should be listed and designated as the Preferred email address. You are not able to edit or delete your primary Business email address.

## Add a Personal Email Address

- To add a personal email address, click the Plus sign (+) icon displayed in the Email section.
- 6. Select the Email Type from the dropdown.
- If this is a new work/business email, you can select it as Preferred by checking the Preferred checkbox. If this is a personal/home email address, do not select this as Preferred.
- 8. Enter the Email Address.
- 9. Click the Save button.

## Update an Email Address

- 10. You can update a **Personal Email Address** if needed. Click the row of the email address you wish to edit (do not click directly on the email link).
- 11. Update the information on the **Email Address** pop-up and click the **Save** button.
- 12. To delete a Personal Email Address, click the Delete button.

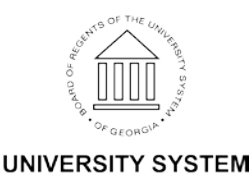

OF GEORGIA